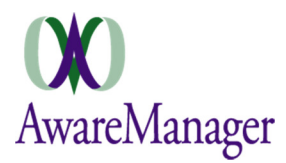

# System-Wide

### **CHANGE:** Capsule titles/icons

The capsule you are in is now more clearly indicated with a color-coded title at the top of each screen. (Work is displayed in blue, Equipment in green, and Unit in yellow.) The menu at the bottom also has new icons for each capsule.

#### **NEW:** Field constraints

The following constraints have been implemented for selections lists:

- **Property Type** / **Property** If a *Property Type* value is selected, the *Property* list will be constrained to only those linked to the selected *Property Type*. If there are no linked Properties, all values are displayed.
- **Property** / **Unit** If a *Property* is selected, the *Unit* list will be constrained to only those linked to the selected *Property*. If there are no linked Units, all values are displayed.
- Work Category / Work Type If a *Work Category* is selected, the *Work Type* list will be constrained to only those linked to the selected *Work Category*. If there are no linked Work Types, all values are displayed.
- Client / Work Contact If a *Client* is selected, the *Work Contact* list will be constrained to only those linked to the selected *Client*. If there are no linked Work Contacts, all values are displayed.

Note this behavior only applies if the field being constrained (e.g. *Unit, Work Type*) is blank. If a value is already selected, it will not be affected unless the user edits the field.

#### **CHANGE:** Spinner focus

When selecting values for a linked field that contains more than 15 options, the system will display a keyword search field above the spinner. Previously, the focus began in the keyword search field; now the spinner gets the focus immediately.

## Work

#### **FIX:** Field order

Field order is now maintained between View/Add/Edit mode based on the Mobile Fields order defined under user Permissions.

#### FIX: List count

When viewing records in the Work List, the bottom right corner displays a count of the records displayed (e.g. "1 to 5 of 13"). As you scroll through the list, the record numbering ("1 of 5") now updates based on the records currently in view.

#### **NEW:** Photo attachments

You can now view full images attached to Work records. When viewing a single Work record, the Camera icon will indicate (with a red number) whether there are images attached. Clicking on this icon will display them in a new window.

#### **NEW:** Time description

You can now add/view a *Description* to your Time entries when linking Time to a Work record.

#### **NEW:** Time Picker

The time picker displays in 12-hour or 24-hour format based on your device (not application) settings.